## ИНСТРУКЦИЯ ПО РАБОТЕ В ЛИЧНОМ КАБИНЕТЕ СТУДЕНТА

На официальном сайте СКГА необходимо перейти в раздел «Студенту» и выбрать подраздел «Электронное портфолио».

| CRIEA                                         | Северо-К<br>Ipsa scientia p               | авказская государст<br>otestas est | твенная а   | кадемия       | <ul> <li>↓ +7 (</li> <li>@ info</li> <li>@ 100</li> </ul> | 8782)29-35-01<br>@ncsa.ru<br>፪ � ℝ |   |
|-----------------------------------------------|-------------------------------------------|------------------------------------|-------------|---------------|-----------------------------------------------------------|------------------------------------|---|
| О ВУЗе                                        | Абитуриенту                               | Студенту Институт                  | гы, колледж | Выпускнику    | Наука                                                     | Контакты                           | Q |
| Учебные матер                                 | риалы                                     | Оплата обучения                    | Студенчес   | кая жизнь     | Спортивная                                                | жизнь                              |   |
| Социальная сф                                 | фера                                      | Международная деятельность         | Иностран    | ным студентам | Студенчески                                               | ій совет                           |   |
| Карачаево-Че<br>региональное<br>Российского о | ркесское<br>отделение<br>бщества "Знание" | Электронные сервисы                | Электроні   | юе портфолио  | Студпрофко                                                | м                                  |   |

Рис. 1. Переход на страницу Личного кабинета студента.

В открывшемся окне авторизации необходимо ввести свое полное ФИО в качестве имени пользователя и полученный пароль, после чего необходимо нажать кнопку «Вход». Если пароль был утерян, его можно восстановить при наличии в Личном кабинете информации об электронной почте (например, если при зачислении через приемную комиссию в заявлении был указан адрес электронной почты). Можно установить галочку «Запомнить меня», если необходимо, чтобы не приходилось каждый раз вводить данные авторизации, входя в Личный кабинет с конкретного устройства.

| Личный кабинет                           |  |  |
|------------------------------------------|--|--|
| Электронная почта или имя пользователя * |  |  |
|                                          |  |  |
| Пароль *                                 |  |  |
|                                          |  |  |
| 🗆 Запомнить меня                         |  |  |
| Вход                                     |  |  |

Восстановление пароля для входа в Личный кабинет студента или преподавателя

Рис. 2. Страница авторизации в Личном кабинете.

При успешной авторизации открывается окно выбора роли, через которую будет осуществляться взаимодействие с Личным кабинетом. В данном окне необходимо выбрать роль «Студент».

## Выберите роль для входа:

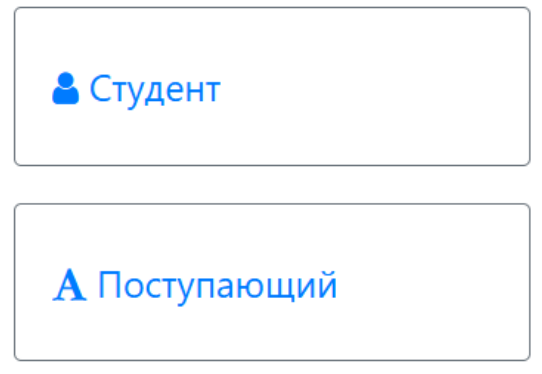

Рис. 3. Выбор роли для работы в Личном кабинете студента.

После выбора роли перед студентом открывается главная страница Личного кабинета студента.

| <u>Ha r</u> | лавную          | <u>Иванов Иван Иванович Язык т Настройки т Выход</u> |
|-------------|-----------------|------------------------------------------------------|
|             | Моё портфолио   | Успеваемость                                         |
|             | Список приказов | Информация о темах курсовых и дипломных работ        |
|             | Учебные планы   | Форум                                                |
|             | Сайт Академии   |                                                      |

Рис. 4. Главная страница Личного кабинета студента.

В верхней части экрана доступна функция смены пароля в разделе «Настройки».

| <u>На главную</u> | Иванов Иван Иванович <u>Язык</u> т Настройки т <u>Выход</u><br>Сменить |
|-------------------|------------------------------------------------------------------------|
| Моё портфолио     | Успеваемость                                                           |
| Список приказов   | Информация о темах курсовых и дипломных работ                          |

Рис. 5. Функция смены пароля.

Для смены пароля необходимо указать старый пароль для доступа в Личный кабинет и новый, желаемый, пароль.

| Изменение пароля              |  |  |
|-------------------------------|--|--|
| Старый пароль *               |  |  |
| Новый пароль *                |  |  |
| Подтверждение нового пароля * |  |  |
|                               |  |  |
| Сохранить                     |  |  |

Рис. 6. Окно смены пароля.

Главная страница Личного кабинета студента содержит несколько разделов. Начнем рассмотрение с раздела «Моё портфолио».

| главну               | ую                                                               |      | <u>Иванов Иван Иванович Язык т Настройки</u>                                | ▼ <u>B</u> t |
|----------------------|------------------------------------------------------------------|------|-----------------------------------------------------------------------------|--------------|
| Инфо                 | рмация: Для отображения данных у                                 | /ка> | ките параметры поиска и нажмите кнопку "Показать"                           |              |
| <b>Иоё</b><br>чебный | портфолио<br><sup>й план:</sup>                                  |      |                                                                             |              |
| Зачет                | ная книжка №784122. Очная, Институ                               | тци  | ифровых технологий, 09.03.04 Программная инженерия/Программная инженерия (I | Бакала       |
| Введи                | re этапQ                                                         |      |                                                                             | Показа       |
| - B                  |                                                                  |      | Для отооражения данных выоерите элемент в дереве слева.                     |              |
| +                    | Учебная деятельность<br>Научно-исследовательская<br>деятельность |      |                                                                             |              |
| +                    | Физкультурно-спортивная<br>деятельность                          |      |                                                                             |              |
| +++                  | Саморегулируемая деятельность<br>Карьерное планирование          |      |                                                                             |              |
| +                    | Общественная деятельность<br>Социальная активность               |      |                                                                             |              |
| +                    | Профессиональные возможности                                     |      |                                                                             |              |

Рис. 7. Раздел «Моё портфолио».

Раздел «Моё портфолио» может содержать информацию о подкрепляемых в портфолио файлах. Портфолио файлов разделено по учебным планам в случаях, если, например, студент ранее обучался на другом уровне образования или обучается параллельно на разных формах обучения.

Рассмотрим пример подкрепления файла к собственному портфолио. Перед началом работы необходимо выбрать тот учебный план, к которому необходимо подкрепить файл. Учебный план содержит информацию о номере зачетной книжки, форме обучения, наименовании института и направлении подготовки или специальности.

| нформация: Для отображения данных укажите параметры поиска и нажмите кнопку "Показать" ×                                                                                                    |
|----------------------------------------------------------------------------------------------------|
|                                                                                                    |
| тое портфолио                                                                                                    |
| ебный план:<br>Зачетная книжка №784122. Очная, Институт цифровых технологий, 09.03.04 Программная инженерия/Программная инженерия (Бакал. 💙                                                                                                    |
| Зачетная книжка №572679. Заочная, Институт цифровых технологий, 09.03.03 Прикладная информатика/Прикладная информатика в экономикс<br>Зачетная книжка №784122. Очная, Институт цифровых технологий, 09.03.04 Программная инженерия/Программная инженерия |
| Вердите этап Q Для отображения данных выберите элемент в дереве слева.                                                                                                    |
| <ul> <li>Учебная деятельность</li> <li>Научно-исследовательская</li> <li>деятельность</li> <li>Физкультурно-спортивная</li> <li>деятельность</li> <li>Саморегулируемая деятельность</li> </ul>                                                           |

Рис. 8. Выбор учебного плана.

После выбора учебного плана в древе этапов необходимо выбрать нужную категорию, к которой будет подкрепляться файл. По нажатию символа «+» возле конкретного этапа можно посмотреть какие категории для подкрепления файлов оно содержит. Предположим, что необходимо подкрепить научную статью. В древе этапов находим этап «Научноисследовательская деятельность» и выбираем категорию «Написание и подготовка к изданию научной статьи».

| плавную                                       | <u>Иванов Иван Иванович Язык т Настройки т Вы</u>                                    |
|-----------------------------------------------|--------------------------------------------------------------------------------------|
| Информация: Для отображения данных            | укажите параметры поиска и нажмите кнопку "Показать"                                 |
| Моё портфолио                                 |                                                                                      |
| Уцебный план.                                 |                                                                                      |
|                                               | и инфравых тахнологий. Об 02.04. Программиза инженерия/Программиза инженерия (Бажал  |
|                                               | ут дифровых технологии, озновоч программиная инжеперия программиная инженерия (вакая |
|                                               | Показат                                                                              |
|                                               |                                                                                      |
| Введите этап Q                                | Для отображения данных выберите элемент в дереве слева.                              |
| - Все этапы                                   |                                                                                      |
| <ul> <li>Учебная деятельность</li> </ul>      |                                                                                      |
| <ul> <li>Разработка курсовых работ</li> </ul> |                                                                                      |
| Базы данных (Пятый семестр)                   |                                                                                      |
| Архитектура вычислительных                    |                                                                                      |
| систем (Пятый семестр)                        |                                                                                      |
| Разработка дипломной работы                   |                                                                                      |
| Научно-исследовательская                      |                                                                                      |
| <ul> <li>деятельность</li> </ul>              |                                                                                      |
| Написание и подготовка к                      |                                                                                      |
| изданию монографии                            |                                                                                      |
| Написание и подготовка к                      |                                                                                      |
| изданию научной статьи                        |                                                                                      |
| паписание и подготовка к                      |                                                                                      |
| Рецензирование монографии                     |                                                                                      |
| сборника статей                               |                                                                                      |
| Рецензирование научной статьи                 |                                                                                      |
| Рецензирование тезисов доклада                |                                                                                      |
| Выступление с докладом на                     |                                                                                      |
| научном семинаре кафелры                      |                                                                                      |

Рис. 9. Выбор категории для подкрепления файла.

В правом углу необходимо нажать кнопку «Добавить» и выбрать пункт «Публикации».

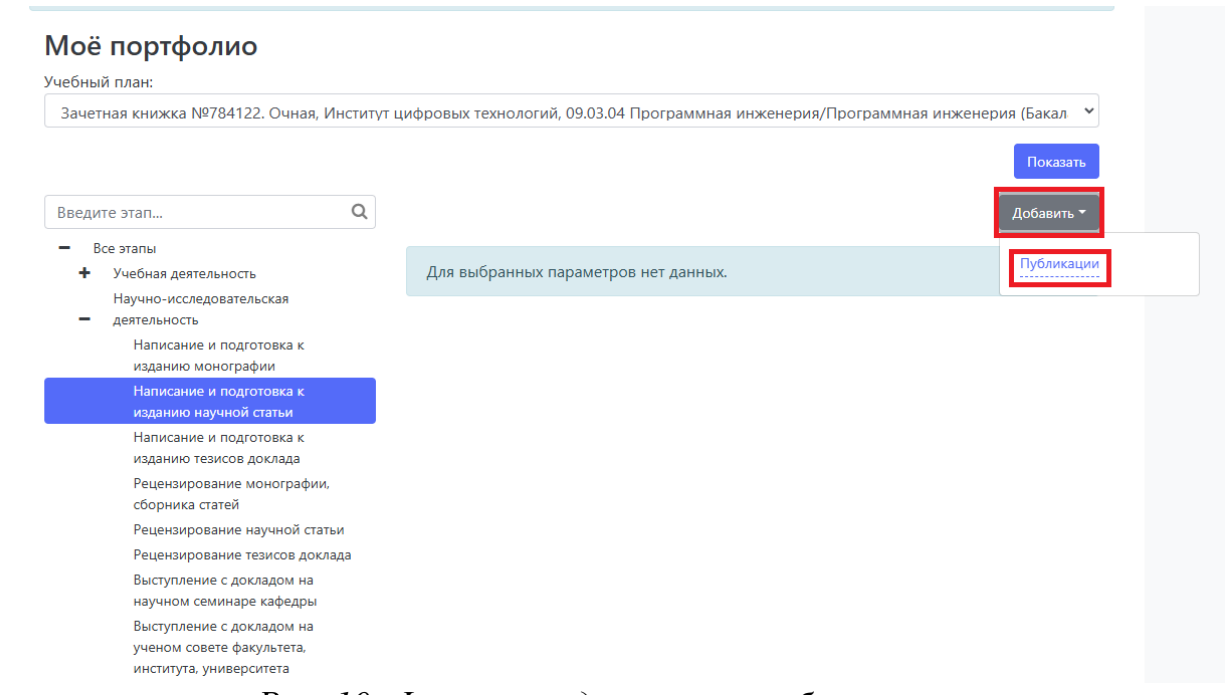

Рис. 10. Функция подкрепления публикации.

В новом открывшемся окне необходимо обязательно заполнить поле «Наименование». Остальные параметры публикации заполняются по желанию. По окончанию внесения информации необходимо нажать кнопку «Добавить».

| Добавление портфолио                        | ×        |
|---------------------------------------------|----------|
| Наименование *                              |          |
| Научная статья «Цифровые двойники человека» | ✓        |
| Дата регистрации                            |          |
| 22.01.2025                                  | <b>#</b> |
| Вид работы                                  |          |
| Научные статьи                              | ×        |
| Тираж                                       |          |
| 1                                           | \$       |
| Объем, п.л.                                 |          |
| 1                                           |          |
| Объем, стр.                                 |          |
| 42                                          |          |
| Место издания                               |          |
| СКГА                                        |          |
| Гриф                                        |          |
| СКГА                                        |          |
|                                             | Добавить |

Рис. 11. Окно добавления публикации.

Чтобы добавить файл к созданной публикации необходимо нажать на кнопку «Добавить файл» внизу информации о публикации.

| 1    |                                     |                                                                                                    |
|------|-------------------------------------|----------------------------------------------------------------------------------------------------|
| 1    |                                     |                                                                                                    |
| 42   |                                     |                                                                                                    |
| СКГА |                                     |                                                                                                    |
| СКГА |                                     |                                                                                                    |
|      |                                     |                                                                                                    |
|      |                                     |                                                                                                    |
|      |                                     |                                                                                                    |
| іта: | Проект                              |                                                                                                    |
|      |                                     |                                                                                                    |
|      |                                     | Добавить файл<br>Добавить комментарий                                                                                                    |
|      | 1<br>42<br>СКГА<br>СКГА<br>Ш<br>Та: | 1         42         СКГА         СКГА         Image: Comparison of the second second seco |

Рис. 12. Добавление файла к публикации.

В новом окне необходимо нажать на кнопку «Выбрать...» и выбрать файл, сохраненный на устройстве.

| Добавление файла | ×         |
|------------------|-----------|
| Файл *           |           |
| Выбрать файл     | 陆 Выбрать |
| Описание         |           |
|                  |           |
|                  | Добавить  |

Рис. 13. Выбор файла для загрузки.

После выбора файла можно внести его описание, которое будет отображать смысл загруженного файла и содержать ссылку его скачивание.

## Добавление файла

| Федеральное_государственно<br>(20.10 КВ) |           |           |
|------------------------------------------|-----------|-----------|
| <b>Q</b>                                 |           |           |
| Федеральное_государствен 🗸               | 🛍 Удалить | 눧 Выбрать |
|                                          |           |           |
| писание                                  |           |           |

Рис. 14. Внесение описания файла.

| Авторы                  |       |   |       |                      |
|-------------------------|-------|---|-------|----------------------|
| Закрепление<br>объектов |       |   |       |                      |
| Оценка:                 |       |   |       |                      |
| Статус докумен          | нта:  | п | роект |                      |
| Файлы:                  |       |   |       |                      |
| Научная статья (20,58   | 2 КБ) |   |       | Удалить              |
|                         |       |   |       | Добавить файл        |
| Комментарии:            |       |   |       |                      |
|                         |       |   |       | Добавить комментарий |

Рис. 15. Результат добавления файла.

К каждой публикации можно оставить комментарий, нажав на кнопку «Добавить комментарий» и внеся текст комментария.

| Добавление комментария | ×        |
|------------------------|----------|
| Комментарий *          |          |
| Научная статья         |          |
|                        | Добавить |

Рис. 16. Добавление комментария.

| Оценка:                                           |                |                      |
|---------------------------------------------------|----------------|----------------------|
| Статус документа:<br>Файлы:                       | Проект         |                      |
| Научная статья (20,582 КБ)                        |                | Удалить              |
| Комментарии:                                      |                | Добавить файл        |
| Иванов Иван Иванович<br>23 янв. 2025 г., 10:06:00 | Научная статья |                      |
|                                                   |                | Добавить комментарий |

Рис. 17. Итог внесения комментария.

При необходимости информацию о публикации можно отредактировать или полностью удалить.

Редактировать

Удалить

| Наименование            | Научная статья «Цифровые двойники человека» |
|-------------------------|---------------------------------------------|
| Дата<br>регистрации     | 22 янв. 2025 г.                             |
| Вид работы              | Научные статьи                              |
| Тираж                   | 1                                           |
| Объем, п.л.             | 1                                           |
| Объем, стр.             | 42                                          |
| Место<br>издания        | СКГА                                        |
| Гриф                    | СКГА                                        |
| Авторы                  |                                             |
| Закрепление<br>объектов |                                             |

Рис. 18. Функциональные кнопки публикации.

Для того, чтобы вернуться на главную страницу Личного кабинета студента, необходимо нажать на кнопку «На главную».

| <u>главную</u>                                                                                 | <u>Иванов Иван Иванович</u> <u>Язык т Настр</u>                          | <u>ойки</u> ▼ <u>Вых</u> |
|------------------------------------------------------------------------------------------------|--------------------------------------------------------------------------|--------------------------|
| Информация: Для отображения данных у                                                           | укажите параметры поиска и нажмите кнопку "Показать"                     | ×                        |
| Моё портфолио                                                                                  |                                                                          |                          |
| /чебный план:                                                                                  |                                                                          |                          |
| Зачетная книжка №572679. Заочная, Инсти                                                        | тут цифровых технологий, 09.03.03 Прикладная информатика/Прикладная инфо | рматика в эк             |
| Введите этап Q                                                                                 |                                                                          | Добавить                 |
| <ul> <li>Все этапы</li> <li>Учебная деятельность</li> <li>Разработка курсовых работ</li> </ul> | Для выбранных параметров нет данных.                                     |                          |
| Разработка дипломной работы                                                                    |                                                                          |                          |
| Научно-исследовательская                                                                       |                                                                          |                          |
| Физкультурно-спортивная<br>физкультурно-спортивная<br>феятельность                             |                                                                          |                          |
| <ul> <li>Саморегулируемая деятельность</li> </ul>                                              |                                                                          |                          |
| <ul> <li>Карьерное планирование</li> </ul>                                                     |                                                                          |                          |
| <ul> <li>Общественная деятельность</li> </ul>                                                  |                                                                          |                          |
| Социальная активность                                                                          |                                                                          |                          |
| <ul> <li>профессиональные возможности</li> </ul>                                               |                                                                          |                          |

Рис. 19. Кнопка перехода на главную страницу Личного кабинета.

Следующим на рассмотрении разделом Личного кабинета студента является «Успеваемость». В данном разделе можно просматривать полученные в ходе обучения оценки за предусмотренные учебным планом дисциплины. Оценки на данной странице разбиты по семестрам, которые организованы в виде вкладок, между которыми можно переключаться.

| <u>Ha</u> | глав | ную                                            | Иванов Иван Иванов                                                                               | <u>ич Язы</u> | <u>k * F</u> | <u> Настрой</u>                                                      | <u>іки</u> т <u>В</u> | ыход |
|-----------|------|------------------------------------------------|--------------------------------------------------------------------------------------------------|---------------|--------------|----------------------------------------------------------------------|-----------------------|------|
|           | Све  | едения об успеваемос<br>циальность: Программна | ти<br>ая инженерия                                                                               |               |              | Настройки К Выход<br>Выход<br>144 Дата<br>144 28.01.2025<br>72<br>72 |                       |      |
|           | #    | Предмет                                        | Вид контроля                                                                                     | Оценка        | 3ET          | Часы                                                                 | Лата                  |      |
|           | 1    | Алгебра и геометрия                            | тод натрани<br>Контактная внеаудиторная работа<br>промежуточная (итоговая) аттестация (экзамен)  |               | 4            | 144                                                                  | <b>H</b>              |      |
|           | 2    | Алгебра и геометрия                            | Экзамен                                                                                          | Хорошо        | 4            | 144                                                                  | 28.01.20              | 25   |
|           | 3    | Введение в программную<br>инженерию            | Зачет                                                                                            |               | 2            | 72                                                                   |                       |      |
|           | 4    | Введение в программную<br>инженерию            | Контактная внеаудиторная работа<br>промежуточная аттестация (зачет, курсовая<br>работа (проект)) |               | 2            | 72                                                                   |                       |      |
|           | 5    | Иностранный язык                               | Зачет                                                                                            |               | 3            | 108                                                                  |                       |      |
|           | 6    | Иностранный язык                               | Контактная внеаудиторная работа<br>промежуточная аттестация (зачет, курсовая<br>работа (проект)) |               | 3            | 108                                                                  |                       |      |
|           | 7    | История России                                 | Зачет                                                                                            |               | 2            | 72                                                                   |                       |      |
|           |      |                                                |                                                                                                  |               |              |                                                                      |                       |      |

Рис. 20. Окно сведений об успеваемости студента.

В разделе «Список приказов» Личного кабинета студента приведена информация о выпущенных в отношении студента приказах. Историю приказов можно отдельно просмотреть по каждой специальности, на которой обучался или обучается студент.

## Список приказов

| C                                       | пециал | ьность:                                                                        |   |
|-----------------------------------------|--------|--------------------------------------------------------------------------------|---|
| Специальность:<br>Программная инженерия |        |                                                                                | ~ |
|                                         |        |                                                                                |   |
|                                         | #      | Наименование приказа                                                           |   |
|                                         | 1      | Перевести с курса на курс: приказ (распоряжение) №14/с от 20.01.2025           |   |
|                                         | 2      | Закрепить за специализацией: приказ (распоряжение) №4/с от 09.09.2024          |   |
|                                         | 3      | Зачислить через приемную комиссию: приказ (распоряжение) №1388/с от 05.08.2024 |   |
|                                         |        |                                                                                |   |

Рис. 21. Окно списка приказов.

В разделе «Учебные планы» можно просмотреть информацию о том, какую образовательную программу и в каком объеме должен освоить студент в ходе своего обучения. Каждый учебный план предусматривает отображение информации только за выбранный семестр.

| Информация: Для отображения данных укажите параметры поиска и нажмите кнопку "Показать" Х |              |                         |                       |                         |      |                       |          |                         |       |                             |         |
|-------------------------------------------------------------------------------------------|--------------|-------------------------|-----------------------|-------------------------|------|-----------------------|----------|-------------------------|-------|-----------------------------|---------|
| Учебные                                                                                   | планы        |                         |                       |                         |      |                       |          |                         |       |                             |         |
| Учебный план:                                                                             | Зач          | етная книжка і          | №784122. Ovi          | ная, Институт           | цифр | овых технол           | югий, 09 | .03.04 Програм          | имная | инженерия/Програ⊾           | ~       |
| Семестр:                                                                                  | Пере         | Первый семестр 🔹        |                       |                         |      |                       |          |                         |       | •                           |         |
|                                                                                           |              | Показать                |                       |                         |      |                       |          |                         |       |                             |         |
|                                                                                           |              | Контактная              |                       |                         |      |                       |          |                         |       |                             |         |
| Предмет                                                                                   | Консультации | внеаудиторная<br>работа | Контрольная<br>работа | Практические<br>занятия | СРС  | Лекционные<br>занятия | Экзамен  | Лабораторные<br>занятия | Зачет | Дифференцированный<br>зачет | Е<br>ИЗ |
| Алгебра и<br>геометрия                                                                    | 2            | 2.5                     | 0                     | 34                      | 38   | 34                    | +        |                         |       |                             |         |
| Введение в<br>программную<br>инженерию                                                    |              | 2                       | 0                     |                         | 34   | 18                    |          | 18                      | +     |                             |         |
| Иностранный язык                                                                          |              | 2                       |                       | 68                      | 38   |                       |          |                         | +     |                             |         |
| История России                                                                            |              | 2                       |                       | 36                      | 12   | 22                    |          |                         | +     |                             |         |
| Компьютерная<br>обработка<br>информации                                                   | 2            | 2.5                     | 0                     | 34                      | 20   | 18                    | ÷        | 34                      |       |                             |         |
| Компьютерные<br>технологии и<br>информатика                                               | 2            | 2.5                     | 0                     |                         | 36   | 34                    | ÷        | 36                      |       |                             |         |
| Математический<br>анализ                                                                  |              | 2                       | 0                     | 34                      | 38   | 34                    |          |                         | +     |                             |         |

Рис. 22. Окно просмотра учебных планов.